#### Contents

| How to Force Refresh a Single Page           | 1 |
|----------------------------------------------|---|
| How to Clear Browser Cache for Google Chrome | 1 |
| How to Clear Cache for Mozilla Firefox       | 3 |
| How to Clear Cache for Safari                | 4 |
| How to Clear Cache for Internet Explorer     | 6 |
| How to Clear Cache for Microsoft Edge        | 7 |
| How to Clear Cache for Opera                 | 9 |

# How to Force Refresh a Single Page

Before you go straight to clearing your entire browser cache, one trick you can try is something called a "force refresh". Normally, when you refresh a page, your browser still serves up the cached version of the page, rather than downloading all of the assets again. But you can actually bypass the cache and force a complete refresh by using some simple hotkeys:

- Windows and Linux browsers: CTRL + F5
- **Apple Safari: SHIFT + Reload** toolbar button
- Chrome and Firefox for Mac: CMD + SHIFT + R

Again, this method *only bypasses the cache for the specific page that you're on*. It leaves the rest of your browser cache untouched. Therefore, this option is great if you're experiencing issues **with just a single page**. But if you want to completely reset your experience (say, across an entire site), you're better off just clearing your entire browser cache.

### How to Clear Browser Cache for Google Chrome

To clear the cache for <u>Google Chrome</u>, get started by clicking the **Three Dots** icon in the top right of your browser window. Then, find the **More Tools** option and select **Clear browsing data...** from the submenu:

| FEATURES CLIENTS PRICING AI       | BOUT US BLOG               | LOGIN CO       | New tab<br>New window<br>New incogni | to window | r Ctrl+S | Ctrl+I<br>Ctrl+N<br>hift+N |
|-----------------------------------|----------------------------|----------------|--------------------------------------|-----------|----------|----------------------------|
|                                   |                            |                | History<br>Downloads<br>Bookmarks    |           |          | ►<br>Ctrl+J                |
|                                   |                            |                | Zoom                                 | - 10      | 00% +    | 53                         |
|                                   |                            |                | Print                                |           |          | Ctrl+P                     |
|                                   |                            | Contract (B)   | Cast<br>Find                         |           |          | Ctrl+F                     |
| The Sneed I                       | Save page as               | Ctrl+S         | More tools                           |           |          | Þ                          |
| The spece                         | Add to desktop             |                | Edit                                 | Cut       | Сору     | Paste                      |
|                                   | Clear browsing data        | Ctrl+Shift+Del | Settings                             |           |          |                            |
| stronger managed WordPress hostin | Extensions<br>Task manager | Shift+Esc      | Help                                 |           |          | ×                          |
| ed by 🧿 Google Cloud Platform     | Developer tools            | Ctrl+Shift+I   | Exit                                 |           | Ctrl+S   | hift+Q                     |
|                                   |                            |                |                                      |           |          |                            |

Google Chrome clear browsing data menu

Alternatively, you can also use the hotkey combination: **CTRL + SHIFT + DEL.** Chrome will open up a new tab with a popup window titled **Clear Browsing Data**. Make sure that **only** the **Cached images and files** box is checked. Otherwise, you might accidentally clear your browsing history, saved passwords, cookies, and more:

| e to help complete searches and URLs     | Clear browsing data                                                               |
|------------------------------------------|-----------------------------------------------------------------------------------|
| e to load pages more quickly             |                                                                                   |
| ne system information and page conte     | Obliterate the following items from: the last 4 weeks                             |
|                                          | Browsing history                                                                  |
| evice from dangerous sites               | Download history                                                                  |
| alp resolve spelling errors              | Cookies and other site and plugin data                                            |
| ge statistics and crash reports to goog  | Cached images and files – less than 510 MB                                        |
| request with your browsing traffic       | Passwords                                                                         |
|                                          | Autofill form data                                                                |
|                                          | Hosted app data                                                                   |
| It web forms in a single click. Manage : | Media licenses                                                                    |
| passwords. Manage passwords              | 1                                                                                 |
| _                                        | Clear browsing data Cancel                                                        |
| um 💌 Customize font                      | This clears synced data from all devices. Some settings that may reflect browsing |
|                                          | habits will not be cleared. Learn more                                            |
|                                          |                                                                                   |

Clear browser cache in Google Chrome

You can also change the timeframe at the top, though usually the default of 4 weeks is perfectly fine. Then, click the **Clear browsing data** button to clear your cache. **And that's it – your Chrome browser cache is now empty.** 

# How to Clear Cache for Mozilla Firefox

To clear the browser cache for <u>Mozilla Firefox</u>, get started by clicking the **Hamburger** icon in the top right and selecting **History**:

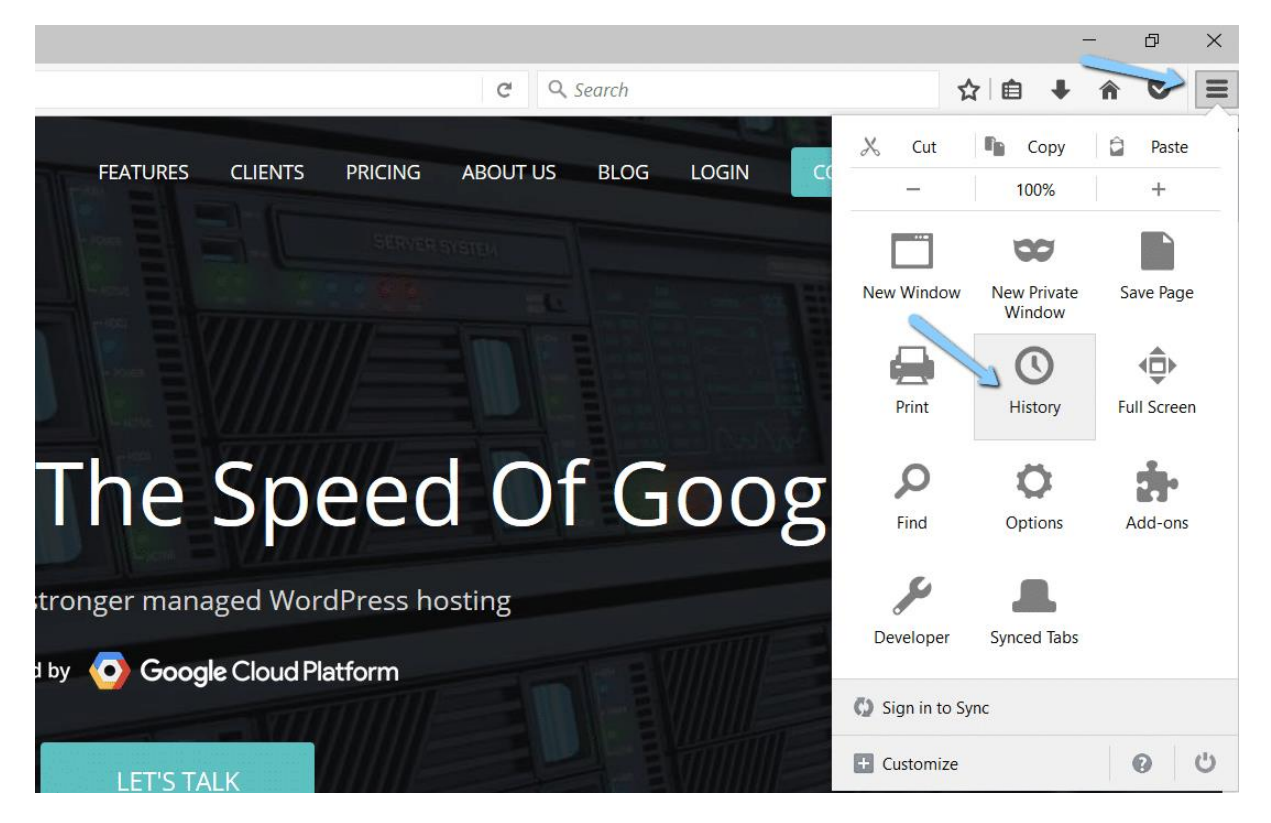

Mozilla Firefox history menu

Then, in the menu that appears next, select **Clear Recent History...** 

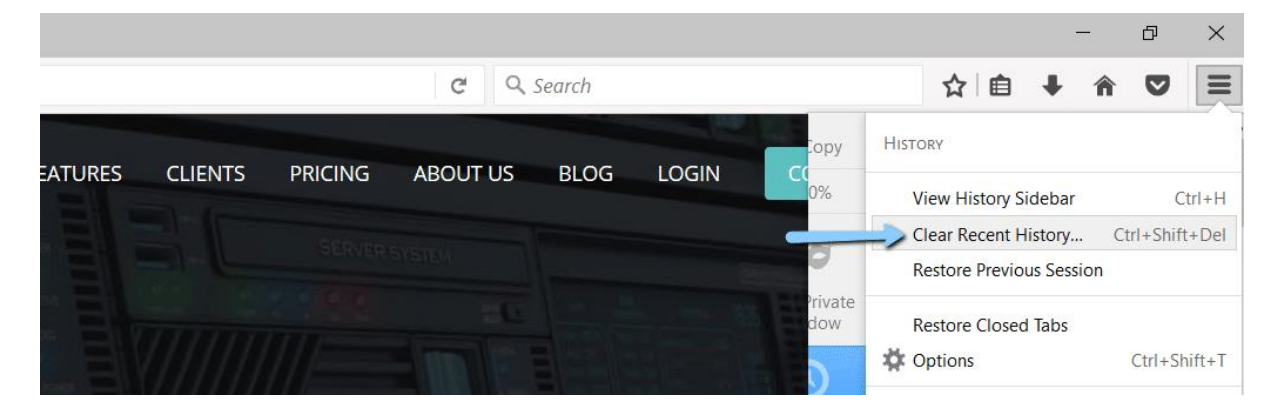

Mozilla Firefox clear recent history

You can also access the menu by using the shortcut: **CTRL + SHIFT + DEL.** Firefox will then open a popup. In the **Time range to clear:** drop-down, select **Everything**. Then, make sure to **only** check the **Cache** box to avoid clearing important browsing data. Then, click **Clear Now** to clear your cache:

|       | Clear All History                                        | ×                 |
|-------|----------------------------------------------------------|-------------------|
| WordF | Time range to clear: Everything                          | peed Of           |
|       | Details     Browsing & Download History     5            | VordPress hosting |
|       | Cookies Cockies Cache Active Logins Offline Website Data |                   |
|       | Site Preferences Clear Now Cancel                        |                   |

Clear browser cache in Mozilla Firefox

And that's it! Your Firefox browser cache is now empty.

# How to Clear Cache for Safari

To clear the browser cache for <u>Safari</u>, you have two options. If you're ok with clearing **your entire browsing history** (including cookies and visited pages), you can take the easy approach and just go to **Safari**  $\rightarrow$  **Clear History**:

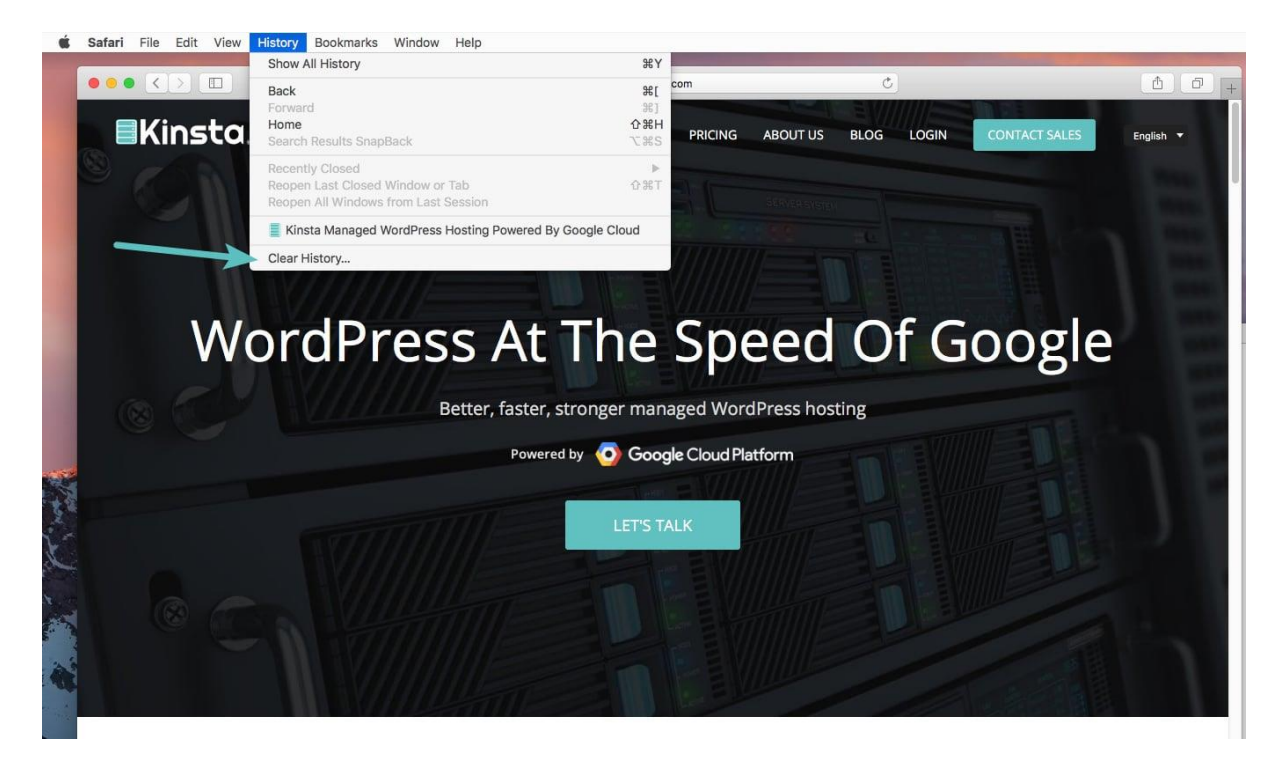

Clear history in Safari

**Again – this method takes a scorched earth approach.** In addition to your browser cache, it will also clear your browsing history, cookies, etc. To **only** empty Safari's

browser cache, you'll need to enable the **Develop** menu by going to **Preferences**  $\rightarrow$  **Advanced** and checking the **Show Develop Menu in Menu Bar** box:

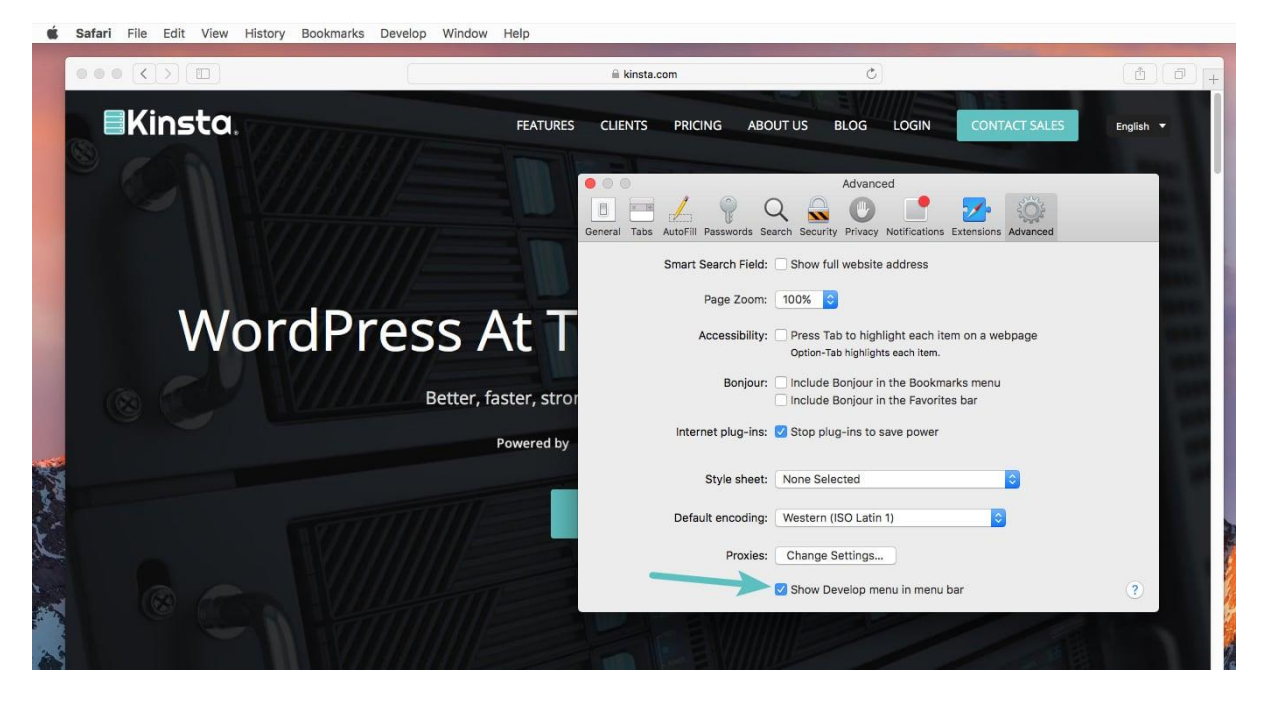

Show developer menu in Safari

Then, you can go to **Develop** → **Empty Caches** to clear Safari's browser cache:

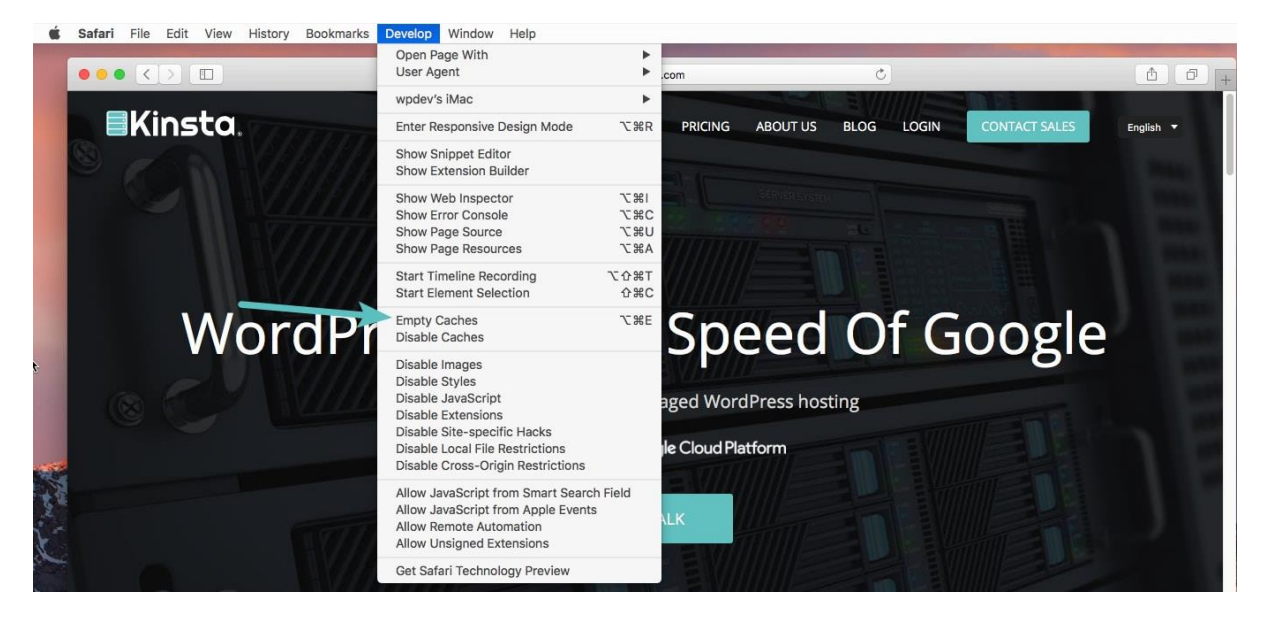

Clear browser cache in Safari

### How to Clear Cache for Internet Explorer

To clear the browser cache for <u>Internet Explorer</u>, get started by clicking the **Gear** icon in the top right to access the **Tools** menu. Then, find **Safety** and select **Delete Browsing History...**from the submenu:

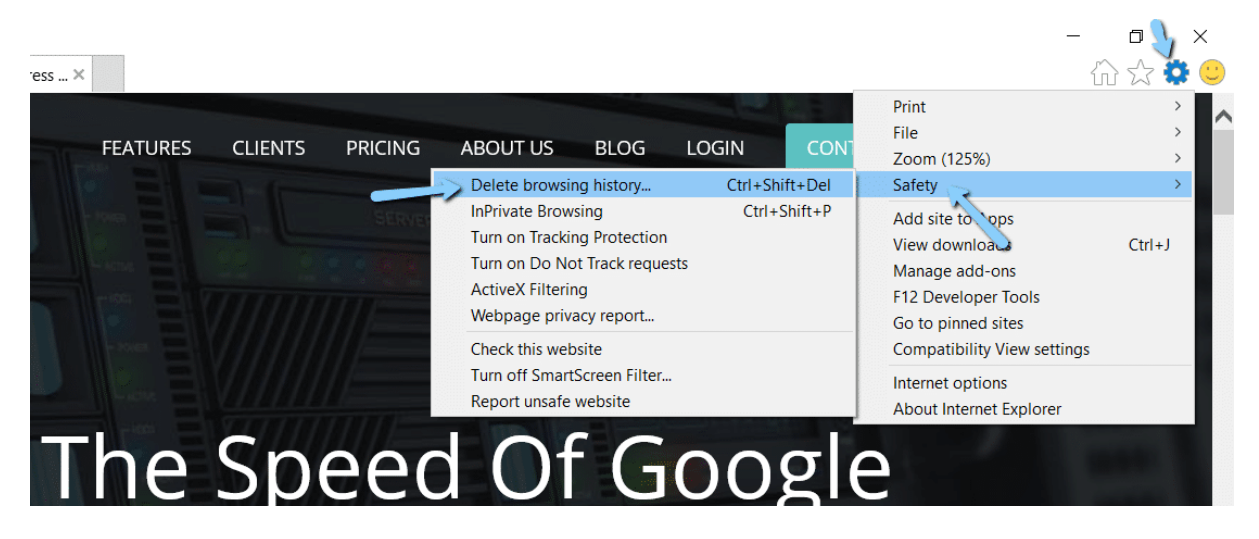

Internet Explorer delete browsing history

You can also access the menu by using the shortcut: **CTRL + SHIFT + DEL.** Internet Explorer will open a popup. Make sure to **only** select the **Temporary Internet files and website files** box to avoid clearing important information. Then, click the **Delete** button at the bottom:

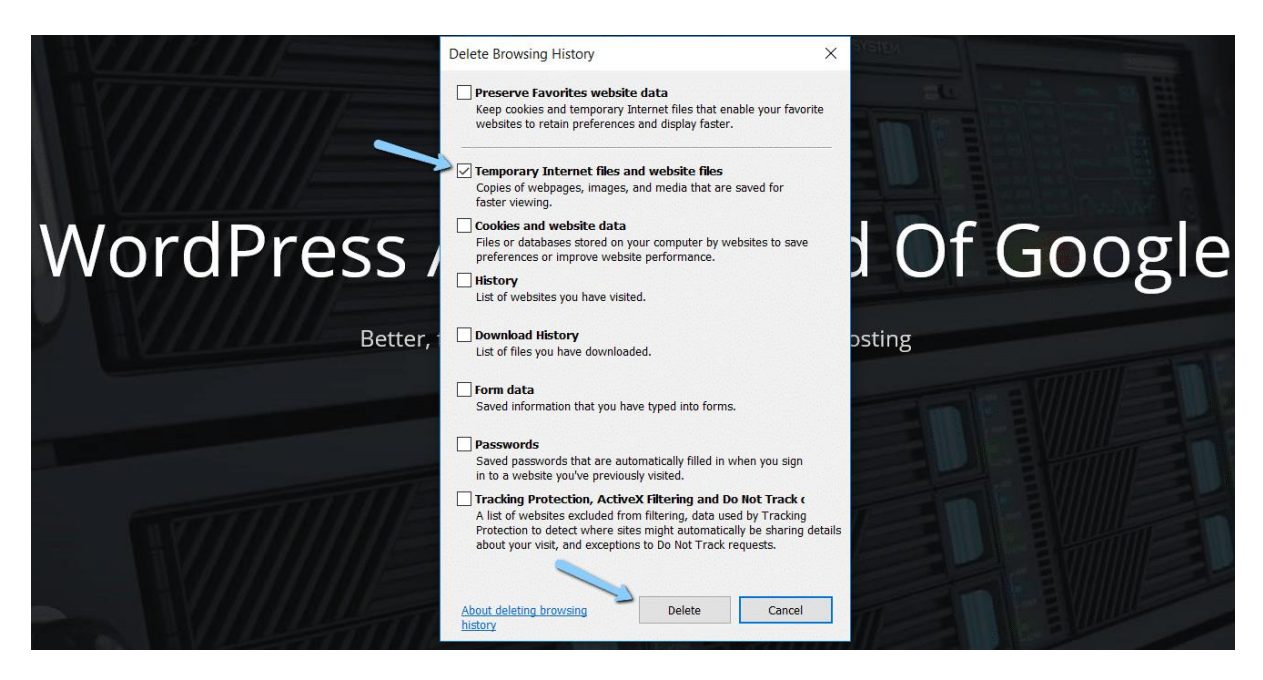

Clear browser cache in Internet Explorer

And your Internet Explorer browser cache is clear!

# How to Clear Cache for Microsoft Edge

To clear the browser cache for <u>Microsoft Edge</u>, click the **Three Dots** icon in the top right of your browser window.

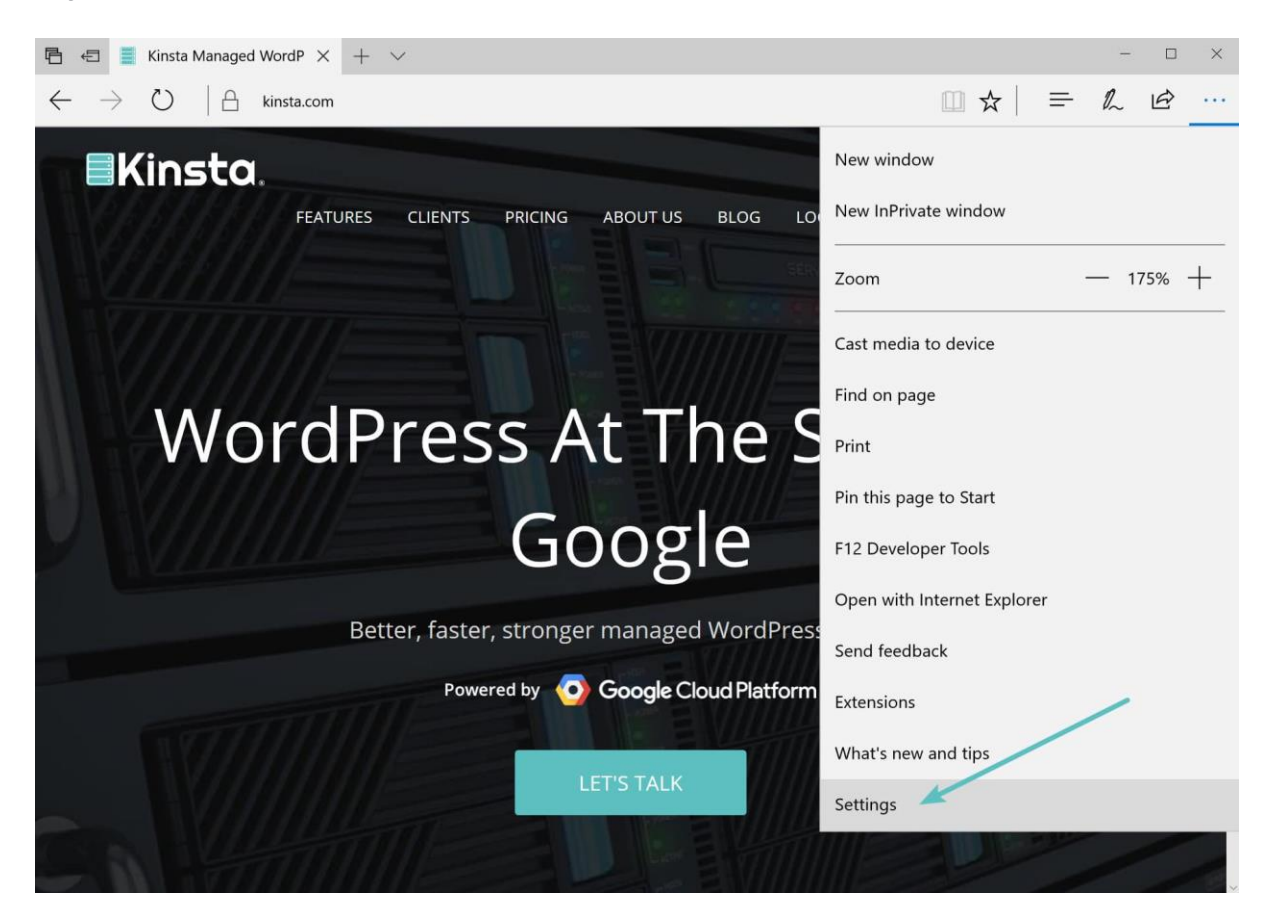

Microsoft Edge settings

Scroll down and click on Choose what to clear.

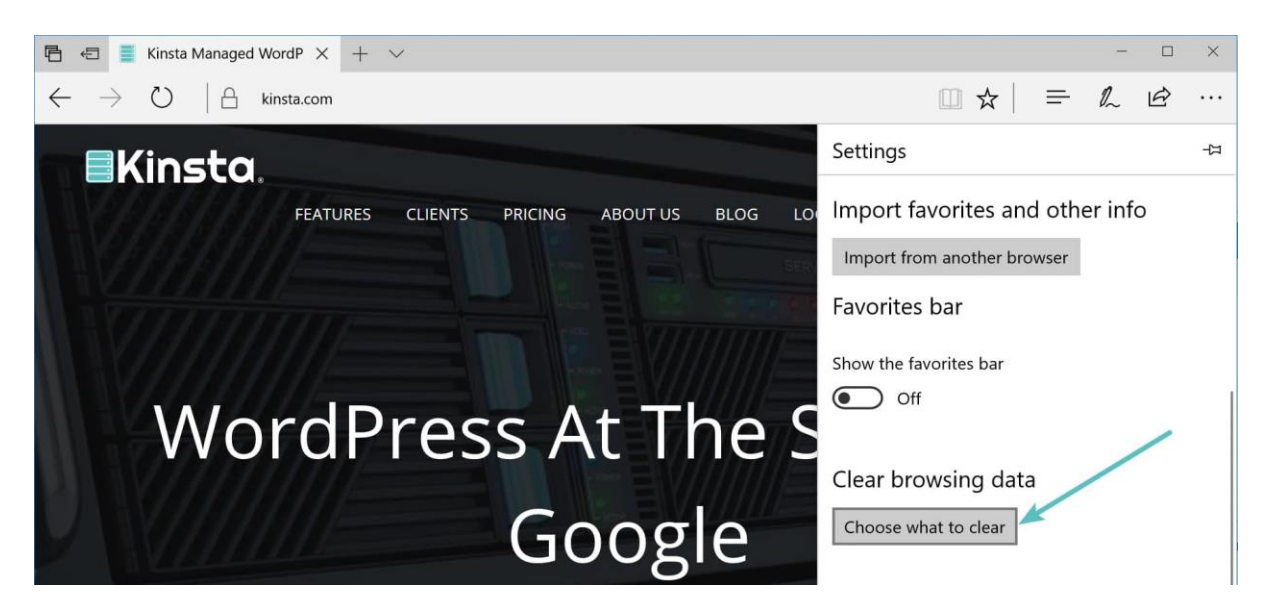

Choose what to clear in Microsoft Edge

Make sure to **only** select the **Cached data and files** box to avoid clearing important information. You can also access the menu by using the shortcut: **CTRL + SHIFT + DEL.** Then, click the **Clear** button at the bottom.

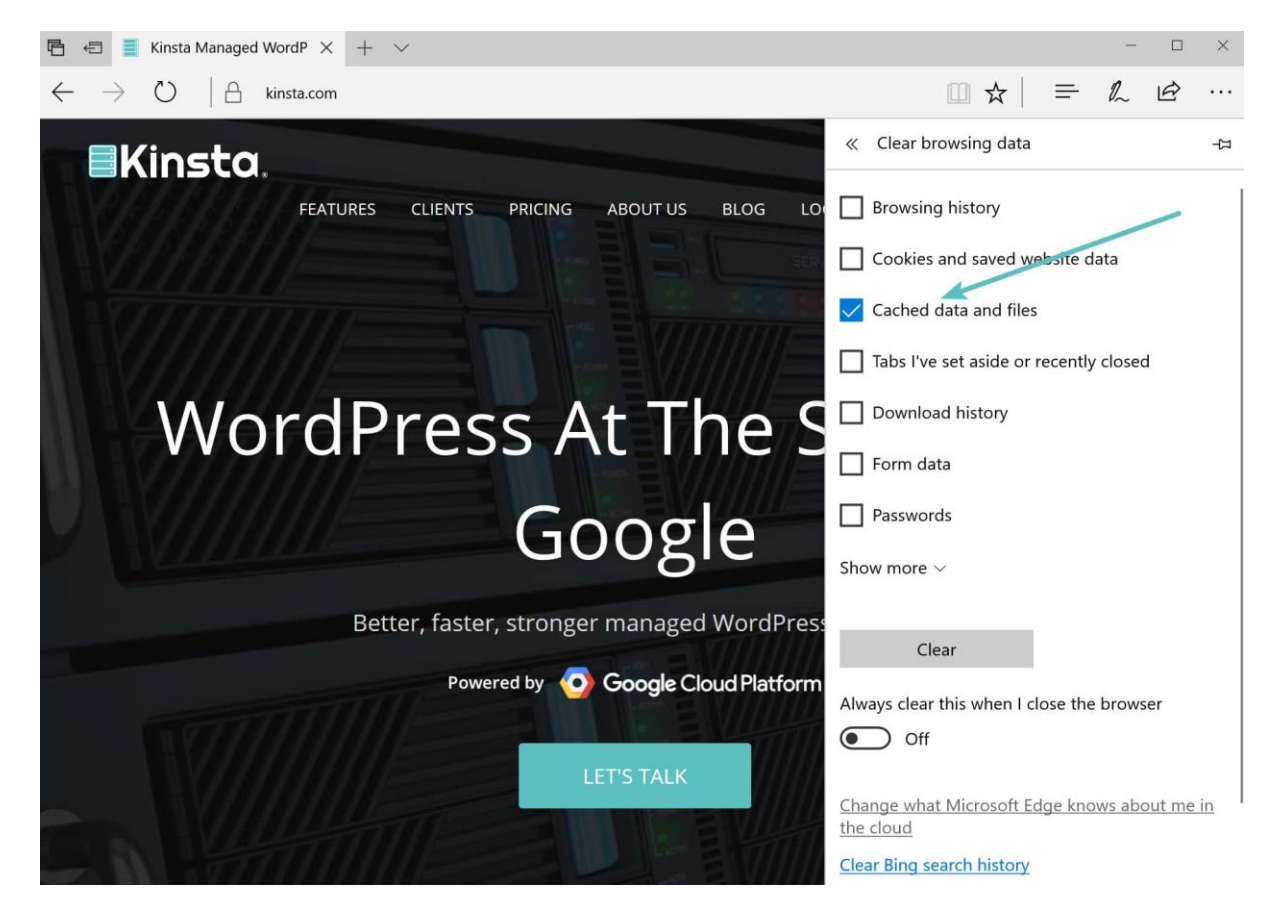

clear browser cache in Microsoft Edge

### How to Clear Cache for Opera

To clear the browser cache for <u>Opera</u>, click the **Opera** icon in the top left, find the **More Tools** option, and select **Clear browsing data** from the submenu:

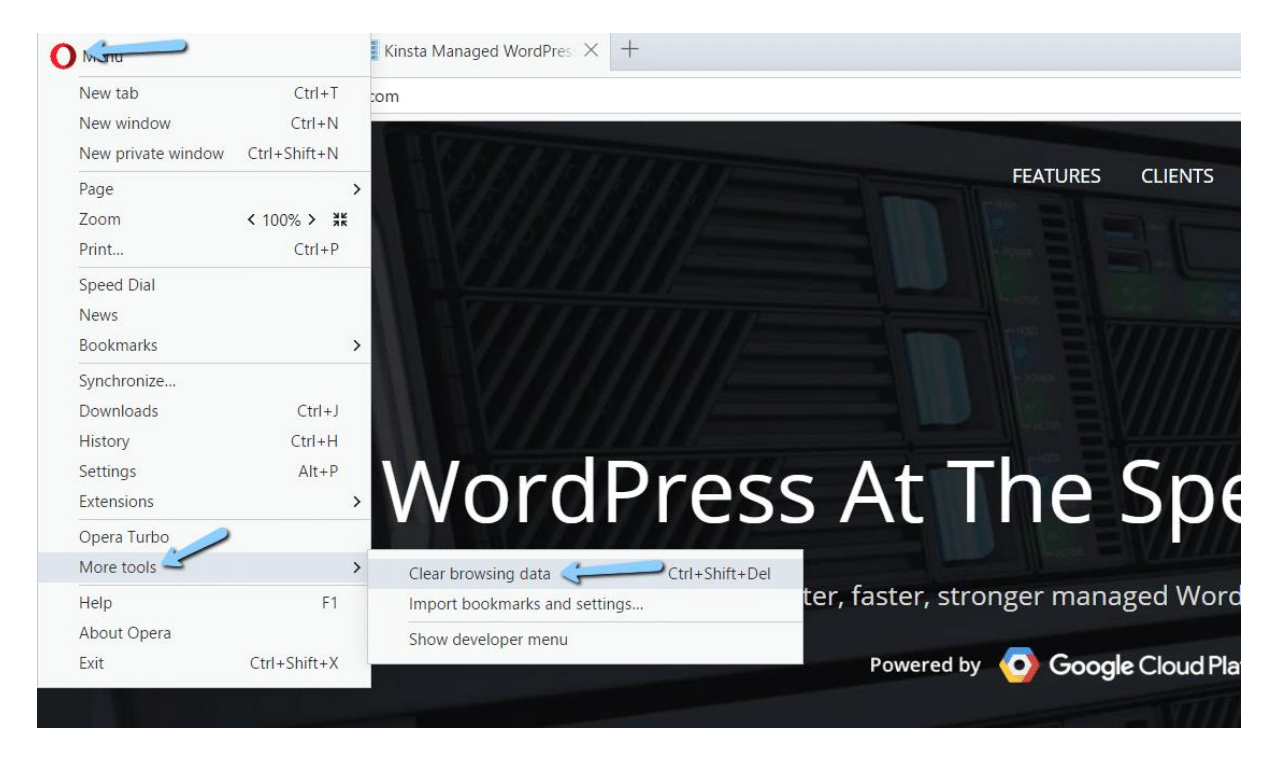

Opera clear browsing data

For most cases, you should set **Obliterate the following items from:** equal to *at least* **the last 4 weeks.** Then, make sure to only check the **Cached images and files** box and then click the **Clear browsing data** button:

| wsing data                                                                         | Clear browsing data                          |                                                               | × |
|------------------------------------------------------------------------------------|----------------------------------------------|---------------------------------------------------------------|---|
| use web services to improve yo                                                     |                                              |                                                               |   |
| rediction service to help comple                                                   | Obliterate the following items from:         | the last 4 weeks                                              |   |
| network actions to improve pag                                                     | Browsing history                             |                                                               |   |
| prove Opera by sending feature                                                     | Download history                             |                                                               |   |
| atically send crash reports to Op                                                  | Cookies and other site data                  |                                                               |   |
| 'Do Not Track' request with your                                                   | 🔪 🗹 Cached images and files                  |                                                               |   |
| nages for suggested sources in I                                                   | Passwords                                    |                                                               |   |
|                                                                                    | Autofill form data                           |                                                               |   |
|                                                                                    | Third party services data                    |                                                               |   |
| VPN <u>Learn more</u>                                                              |                                              |                                                               | _ |
| provided by SurfEasy Inc., an Opera co<br>s to websites via various servers around |                                              | Clear browsing data Cancel                                    |   |
|                                                                                    | $(\hat{i})$ Some settings that may reflect b | rowsing habits <u>will not be cleared</u> . <u>Learn more</u> |   |
| auto-filling of forms on webpages                                                  |                                              |                                                               |   |

Your Opera browser cache is now empty.